## \*勘定科目が赤く表示された場合

|  |          | 0 | 当座預金    | BS | $\sim$ |  |   | 2          | 0       |        |
|--|----------|---|---------|----|--------|--|---|------------|---------|--------|
|  |          |   |         |    | $\sim$ |  |   | ک          | 当座預金    |        |
|  |          | 0 | 普通預金    | BS | $\sim$ |  |   | 4          | 0       |        |
|  |          |   |         |    | $\sim$ |  |   |            | 普通預金    |        |
|  |          | 0 | 北東/築地   | BS | ~      |  |   |            | 0       |        |
|  |          |   |         |    | $\sim$ |  |   |            | 北東/築地   |        |
|  |          | 0 | 通知預金    | BS | $\sim$ |  |   | 6          | 0       |        |
|  |          |   |         |    | $\sim$ |  |   | 0          | 通知預金    |        |
|  |          | 0 | 定期積金    | BS | ~      |  |   | -          | 0       |        |
|  |          |   |         |    | $\sim$ |  | Ш | /          | 定期積金    |        |
|  |          | 0 | 別段預金    | BS | $\sim$ |  |   | ) 8<br>) 9 | 0       |        |
|  |          |   |         |    | $\sim$ |  | ш |            | 別段預金    |        |
|  |          | 0 | 郵便貯金    | BS | ~      |  |   |            | 0       |        |
|  |          |   |         |    | $\sim$ |  |   |            | 郵便貯金    |        |
|  | <b>۲</b> | 0 | 現金·預金合計 | BS | ~      |  |   | 10         | 0       | 住みのロれ合 |
|  |          |   |         |    | $\sim$ |  |   |            | 現金·預金合計 | 集計科日設正 |

科目を独自で作成、修正していると、赤く表示されます。 赤く表示されている場合、合計科目に反映されません。

「集計科目設定」をクリックします。

赤く表示されている科目に図をつけます。

「OK」をクリックすると、赤い表示が消え設定完了です。

|       |           |           |             |     | 1            |            |         |                 |
|-------|-----------|-----------|-------------|-----|--------------|------------|---------|-----------------|
| <br>  |           | 選<br>択    | 科目名         | 加減資 |              | 固定 ^<br>変動 | 修正した場合  | 既存データ再計         |
| 科目コード | 科目名       |           | 現金          | +   | $\sim$       |            | 勘定科目コード | 集計利日設定          |
| 製造原価  | 科目名力ナ     |           | 小口現金        | +   | $\sim$       |            | 小勘定科目   | SHEET THE BOARD |
| 0     | 現金        |           | 当座預金        | +   | $\sim$       |            | 0       |                 |
|       |           |           | 普通預金        | +   | ~            |            |         |                 |
| 0     | 小口現金      |           | 北東/築地       | +   | $\sim$       |            | 0       |                 |
|       |           |           | 通知預金        | +   | $\sim$       |            |         |                 |
|       | 业应码会      | $\square$ | 定期積金        | +   | $\sim$       |            |         |                 |
| 0     | 3/主預並     | $\square$ | 別段預金        | +   | $\sim$       |            | 0       |                 |
|       |           | $\square$ | 郵便貯金        | +   | $\sim$       |            |         |                 |
| 0     | 普通預金      |           | 現金·預金合計     | +   | $\sim$       |            | 0       |                 |
|       |           |           | 受取手形        | +   | $\sim$       |            |         |                 |
| 0     | 北東/築地     |           | 不渡手形        | +   | $\sim$       |            | 0       |                 |
|       |           |           | 売掛金         | +   | $\sim$       |            |         |                 |
|       | 17 kn77 A |           | 貸倒引当金(売)    | +   | $\sim$       |            |         |                 |
| 0     | 通知損金      |           | 売上債権合計      | +   | $\sim$       |            | 0       |                 |
|       |           |           | 有価証券        | +   | $\sim$       |            |         |                 |
| 0     | 定期積金      |           | 有価証券合計      | +   | $\sim$       |            | 0       |                 |
|       |           |           | 商品          | +   | $\sim$       |            |         |                 |
| 0     | 別段預全      |           | 製品          | +   | ~            |            | 0       |                 |
|       |           |           | 副産物作業〈ず     | +   | $\sim$       |            | - · · · |                 |
|       |           |           | 半製品         | +   | $\sim$       |            |         |                 |
| 0     | 郵便貯金      |           | <b>原末大約</b> | +   | $\sim$       | ~          | 0       |                 |
|       |           |           | ОК          |     |              | Cancel     |         |                 |
| 0     | 現金·預金合計   |           |             |     |              |            |         |                 |
|       |           |           |             |     | 0<br>現金·預金合計 |            | +       | 集計科目設定          |
|       |           |           |             |     |              |            |         |                 |